### Approval Chain

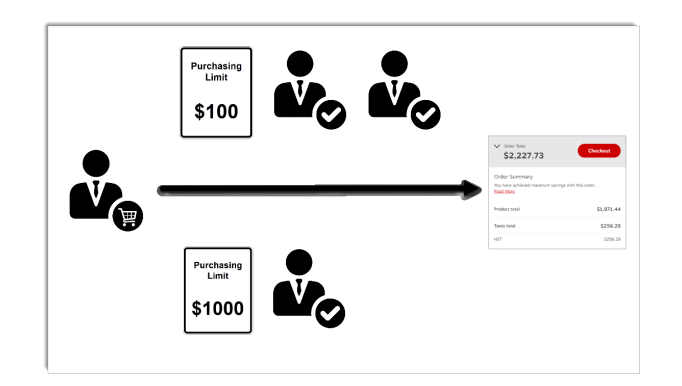

- Approval rules are defined to control purchasing activities on eway based on the following factors:
  - order total
  - items in the order
  - value of an item
  - pre-established budget
- As an approver, it is your role to review orders that exceed the set limits and decide if they should be approved, modified or rejected.
- You are part of an approval chain that may consist of one or more individuals and could be made up of multiple approval levels.
- Email messages are automatically sent to the appropriate people at each step in the approval process.

## Viewing Orders Awaiting Approval

- Along with the email, you'll be informed of orders waiting for your approval by a message in eway's Home page, in the shortcut tile, below the main banner.
  - Click on the View All link to display a list of these orders.
- You may also select **In Approval** from the **Orders** tab in the **Account** menu.

| Messages                                                                                                    | Approvals           |                    | View.all | Orders                              |                      |
|----------------------------------------------------------------------------------------------------|---------------------|--------------------|----------|-------------------------------------|----------------------|
| Nease feel free to use our Box Finder tool for your pack and                                                  | You have 5 order wa | ting for approval. |          | Find by order number                | a                    |
| Prip needs: click here.                                                                                       | Order Number        | Order Date         |          | You don't have any recent orders to | display. Only        |
| Sustainable paper purchasing: Choose paper that is Forest<br>Stangardship Council (ESC) cardinal, Click basel | EW84071223          | 2023-04-20         | View all | orders submitted within the last 30 | days will appear     |
|                                                                                                    | EW85440652          | 2022-07-20         |          | here                                |                      |
|                                                                                                    | EW85440548          | 2022-05-03         |          | Find orders not a                   | intervitied via eway |

| 🕢 Ink & Toner                  |                   | Account  | Quick Add | Q<br>Help | <b>₽</b><br>Cart |
|--------------------------------|-------------------|----------|-----------|-----------|------------------|
| Hello Jasmine!<br>020 (178410) |                   | Close    |           |           |                  |
| Shopping                       | Group Orders      | <b>^</b> | -         |           |                  |
| Orders                         | Submitted Orders  |          |           | 1         |                  |
| My Account                     | Backordered Items | [        | In Appr   | oval BI   | 2                |
|                                | Templates         |          |           | Da        |                  |
|                                | In Approval       |          |           | Le Ff     |                  |
|                                | Recently Approved |          | 1         | Gg        |                  |
|                                |                   |          | 1.        | EIS T     |                  |

# Orders In Approval

This page allows you to see all the orders pending your approval. It allows you to perform the following actions:

- View the items in an order
- Copy the items to your cart
- Modify the order
- Reject the order
- Approve the order
- Approve or reject multiple orders at once

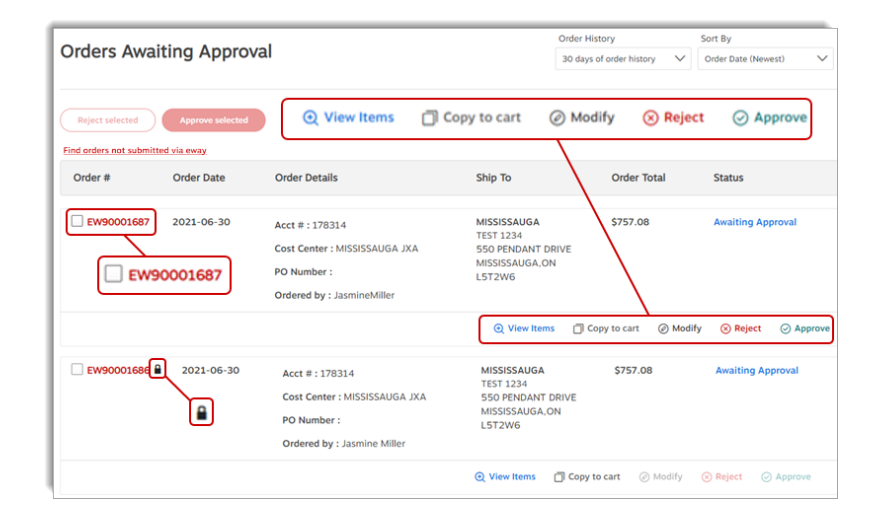

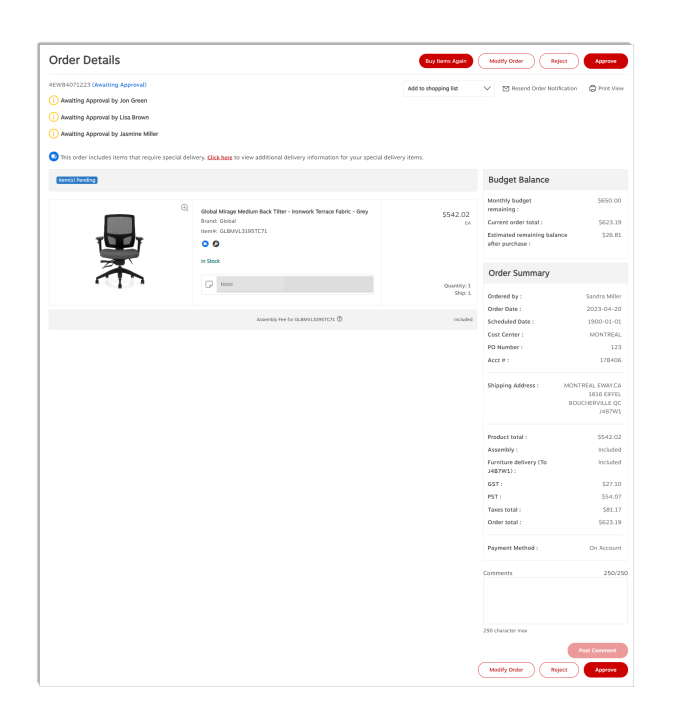

Click on a red eway order number to view the **Order Details** page. This page allows you to carry out the following actions:

- View the order status
- View the selected approvers
- Modify the order
- Reorder all the items on the order with the **Buy Items Again** button
- Reject or approve the order
- Add the items from the order to a shopping list
- Resend the order notification to the buyer
- See a print preview
- View the delivery information for special delivery items
- See all the items included in the order
- See the budget balance of the buyer's allowance (if applicable)
- See the order summary
- Post comments

### **Approval Decision**

Review the order content from the Orders Awaiting Approval page or the Order Details page.

- Depending on your decision,
  - click on Approve to send the order through for processing,
  - click on **Reject** to cancel the order,
  - click on **Modify Order** to make changes.
    - When an order is approved or rejected, an email is sent to the buyer to inform them of the decision.

| EW90001687 | 2021-06-30 | Acct III : 178314<br>Cost Center : MISSISSAUGA JXA<br>PO Number :<br>Ordered by : JasmineMiller | MISSISSAUGA<br>TEST 1234<br>550 PENDANT DRIVE<br>MISSISSAUGA,ON<br>LST2W6 | \$757.08             | Awaiting Approval  |
|------------|------------|-------------------------------------------------------------------------------------------------|---------------------------------------------------------------------------|----------------------|--------------------|
|            |            |                                                                                                 | Q View Items 🗍 C                                                          | opy to cart ② Modify | ⊗ Reject ⊘ Approve |

#### **Multiple Approvals**

From the Orders Awaiting Approval page, you can click in the check boxes of all the orders you want to process and click Approve Selected or Reject Selected in the page header.

| Reject selected Approve selected                                           |                                                                                                |                                                                           |                      |                     |
|----------------------------------------------------------------------------|------------------------------------------------------------------------------------------------|---------------------------------------------------------------------------|----------------------|---------------------|
| Find orders not submitted via eway                                         |                                                                                                |                                                                           |                      |                     |
| Order # Order Date                                                         | Order Details                                                                                  | Ship To                                                                   | Order Total          | Status              |
| <ul> <li>✓ EW90001687</li> <li>2021-06-30</li> <li>✓ EW90001687</li> </ul> | Acct # : 178314<br>Cost Center : MISSISSAUGA JXA<br>PO Number :<br>Ordered by : JasmineMiller  | MISSISSAUGA<br>TEST 1234<br>550 PENDANT DRIVE<br>MISSISSAUGA,ON<br>LST2W6 | \$757.08             | Awaiting Approval   |
|                                                                            |                                                                                                | ⊙ View Items 📋 C                                                          | opy to cart 🖉 Modify | ⊗ Reject ⊘ Approv   |
| 2021-06-30                                                                 | Acct # : 178314<br>Cost Center : MISSISSAUGA JXA<br>PO Number :<br>Ordered by : Jasmine Miller | MISSISSAUGA<br>TEST 1234<br>550 PENDANT DRIVE<br>MISSISSAUGA,ON<br>LST2W6 | \$757.08             | Awaiting Approval   |
|                                                                            |                                                                                                | ⊙ View Items 🗍 C                                                          | opy to cart ② Modify | 🛞 Reject 🛛 🔗 Approv |

Page: 3

#### Modifying an Order Prior to Approval

- Click on the Modify Order button to access the Order Modification screen.
- Here you can add or remove items or change any of the available information fields.
- Click on Update Order to save your changes without approving or rejecting the order.
  - You'll return to the Order Details screen.
- Click on your browser's **Back** button to exit the Order Modification screen without saving any changes.
- You could also click on **Approve** to send the modified order for processing or on **Reject** to cancel the order.

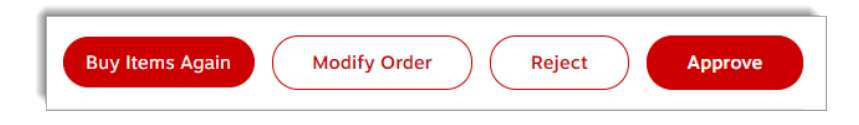

All changes made in the cart, such as quantities, notes, or product addition are automatically updated without you having to click the **Update Order** button. All changes made to the **Order Summary** on the other hand need to be saved using the **Update Order** button.

| Modify Order (                                                                                                    | Update O |
|----------------------------------------------------------------------------------------------------|----------|
| #EW83502413 (Awaiting Approval)                                                                                                    |          |
| (i) Awaiting Approval by Jon Green                                                                                                    |          |
| (i) Awaiting Approval by Lisa Brown                                                                                                    |          |
| Awaiting A y Jasmine Miller                                                                                                    |          |
| This order includes items that require special delivery Click here o view additional delivery information for your special delivery items | 5.       |

- If the order contains special delivery items, a message displays under the approvers name, preceded by the blue truck icon.
  - You can click on the red link Click here to open the window to view the details of the special delivery and make changes, if applicable.
- Click Continue to close the window.
- In the **Payment Method** section of the **Order Summary**, the current payment method is displayed, and a link is displayed to change the payment method.
  - A pop-up window opens when you click the **Click here to edit Payment Method** link.
  - You can choose a payment method from the choices available or add a new credit card.
  - If you made changes to the payment method for the order, you can restore the payment method originally entered by the buyer, by selecting the appropriate choice in the pop-up window.

| Payment                                                                                                    |                                                                                                  |                                            |
|----------------------------------------------------------------------------------------------------|--------------------------------------------------------------------------------------------------|--------------------------------------------|
| Use the Credit Card preset by my Prog<br>Use the Credit Card loaded in My Profil<br>Use the Credit Card provided with this<br>payment method for eway.) | ram Administrator for account 178410.<br>e.<br>order. <b>(Note: Visa debit and Mastercard de</b> | bilt cards are not currently accepted as a |
| Card Number*                                                                                                    | Card Holder Name*                                                                                | Expiration Date* MM/YY ADD CARD            |
|                                                                                                    | Cancel Continue                                                                                  |                                            |

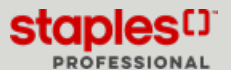

## Locked Order

- While you are modifying the order, it is locked for any other approver that may try to approve, reject or modify it.
- To unlock the order, you must click on **Update Order** to save your changes and exit the order.
  - If you exit in any other way (selecting an option from the main menu or shutting down your web browser) the order will remain locked for **4 hours** or until you reopen it with the **Modify Order** button and exit correctly.
- A locked order is identified by the padlock icon. Hover the padlock or the **Modify Order** button to see the name of the person locking the order.

| EW90001687 | This order is being modified by Jasmine Miller (evobmosavardcin) |
|------------|------------------------------------------------------------------|
|            | Cost Center : MISSISSAUGA JXA                                    |
|            | PO Number :                                                      |

## Sending the Ordered Items to Your Cart

You can add the items from the order to your own shopping cart to make changes or to combine them with your current order.

| EW90001687 | 2021-06-30 | Acct # : 178314<br>Cost Center : MISSISSAUGA JXA<br>PO Number :<br>Ordered by : JasmineMiller | MISSISSAUGA<br>TEST 1234<br>550 PENDANT DRIV<br>MISSISSAUGA,ON<br>L5T2W6 | \$757.08<br>E |          | Awaiting Ap | proval    |
|------------|------------|-----------------------------------------------------------------------------------------------|--------------------------------------------------------------------------|---------------|----------|-------------|-----------|
|            |            |                                                                                               | Q View Items                                                             | Copy to cart  | @ Modify | () Reject   | ⊘ Approve |

- From the Orders Awaiting Approval page, click Copy to Cart.
- All items from the selected order are copied to your shopping cart.
- The original order remains pending approval.

You can also send all the items to your cart from the Order Details page, by clicking on the Buy Items Again button.

# **Recently Approved Orders**

Query the list of orders you've recently approved or rejected.

| Approved O            | rders             | All Orders V                       | er Date (Newest) V All Orde | open Orders   | Shipped Orders Cancelled Orders   |
|-----------------------|-------------------|------------------------------------|-----------------------------|---------------|-----------------------------------|
|                       |                   |                                    |                             |               | Find orders not submitted via ova |
| Order #               | Order Date        | Order Details                      | Ship To                     | Product Total | Status                            |
| EW90042039 2020-07-08 | Acct # : 180639   | EDMONTON 2 EWAY.CA                 | \$304.86                    | Open          |                                   |
|                       | Cost Center : 022 | 40 1ST STREET<br>EDMONTON, ALBERTA |                             |               |                                   |
|                       | PO Number :       | T6B2W1                             |                             |               |                                   |
|                       |                   | Ordered by : Fiona Miller          |                             |               |                                   |
| EW68885068            | 2019-12-18        | Acct # : 178314                    | MISSISSAUGA                 | \$30.94       | Open                              |
|                       |                   | Cost Center : MISSISSAUGA ON       | 550 PENDANT DRIVE           |               |                                   |
|                       |                   | PO Number :                        | MISSISSAUGA ON<br>LST2W6    |               |                                   |
|                       |                   | Ordered by : Jasmine Miller        |                             |               |                                   |

- Click on **Recently Approved** in the **Orders** tab of the **Account** menu.
- Use the **Order History** drop-down list to define how far back your list should go.
- Click on an order number to view the order details.

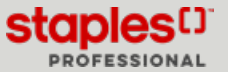

#### Approved Backordered Items

Query the list of backordered items from orders you've approved.

| proved Backordered Item | ns                                                                                                    | Find orders not submitted via ess                 |
|-------------------------|----------------------------------------------------------------------------------------------------|---------------------------------------------------|
| EW90001461 2023-04-26   | Q                                                                                                    |                                                   |
| : EW90001461 -          | (2)<br>Peper Mate Nobley 300 87 Retractable Ballyotic Pers - Medium LGrree Tip - Red - 12 Pack<br>한 순 한 순 한 (Second)<br>Exercit Peper Mate<br>Textel (Media) 223 | \$8.65<br>8                                       |
|                         | Bugdiane de adock (En allocation, se hive en 3 & 5 jours)                                                                                                    | Cancel Item Ship<br>Backoder<br>Cancel Item       |
|                         | Paper Mate InkJoy 300 RT Retractable Ballpoint Pens - Medium 1.0mm Tip - Red - 12 Pack                                                                           | \$8.69                                            |
|                         | 会会会会会<br>Winnd: Paper Mate<br>Roma: MAr1951256                                                                                                    | 10                                                |
|                         | Rupture de stock (dn allocation, se livre en 3 a 5 jours)                                                                                                    | Quantity: 3:<br>Ship:<br>Backonder:<br>BACKORGERS |
|                         |                                                                                                    | Cancel Item                                       |

- Click on Approved Backordered Items in the Orders tab of the Account menu.
- Click the red eway order number to view the order details.
- The magnifying glass in the right corner of the image enables to see the item's **Quick View** window.
- Items can be deleted with the red **Cancel Item** link. The item will be identified as **Canceled** in the **Order Details** page and removed from the **Approved Backordered Items** list.

Market Place backordered items (drop-ship) and non-stock
(requisition) backordered items cannot be canceled online, and
the Cancel Item red link would be disabled. Customer Care must
be contacted in this situation.

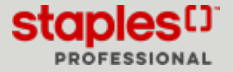